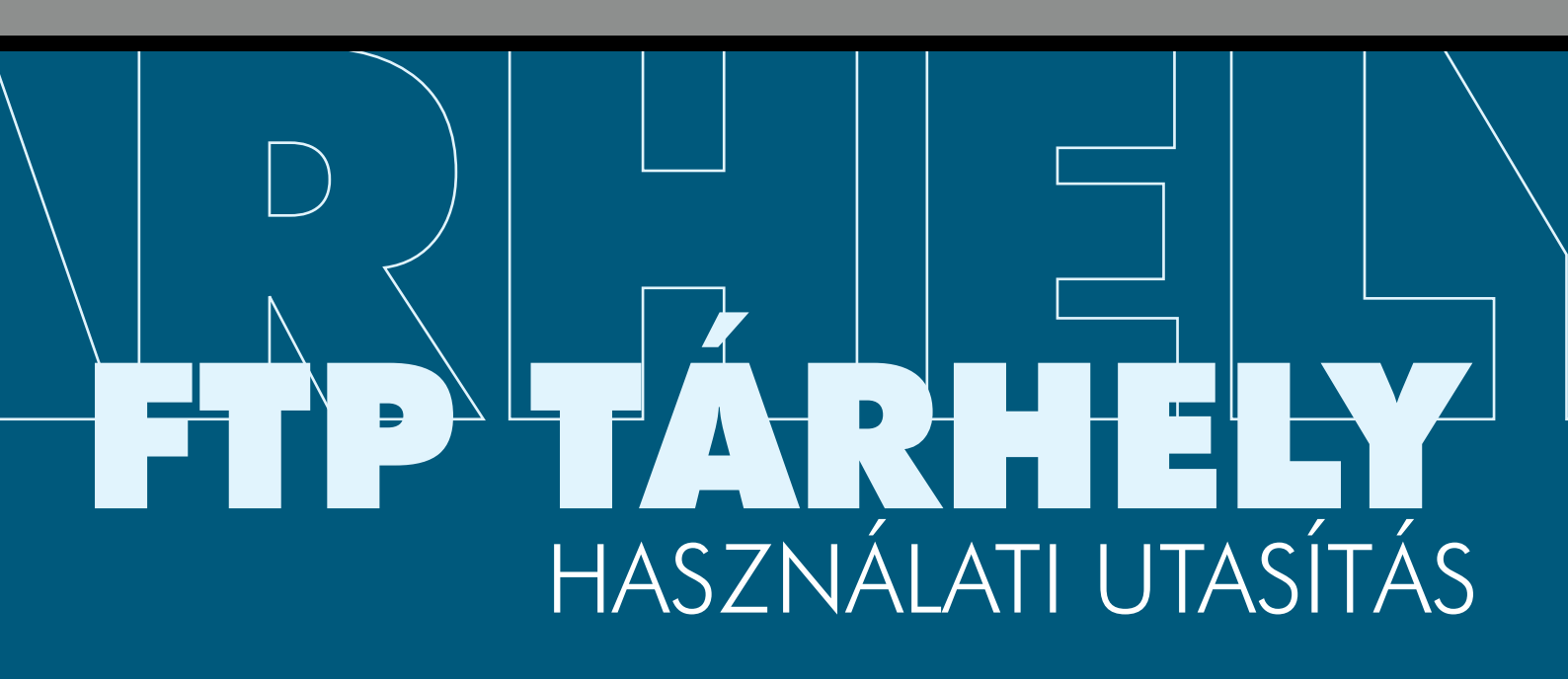

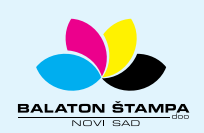

**BALATON ŠTAMPA doo** 

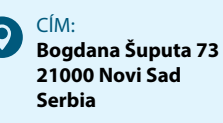

TELEFAX: +381 21 / 504 666 +381 21 / 504 722 +381 21 / 505 825 FAX: +381 21 / 504 724

 $\times$ 

E-MAIL: office@balatonstampa.com WEB: www.balatonstampa.com

## FTP TÁRHELY A RELY A RE

## HOGYAN CSATLAKOZHAT A BALATON NYOMDA TÁRHELYÉRE

Azért, hogy korszerűbben és könnyebben teremthessünk kapcsolatot ügyfeleinkkel, elhatároztuk:

FTP tárhelyet létesítünk, hiszen a kapcsolattartásnak ez a módszere, manapság már szabvány.

Amennyiben először van alkalma igényben venni a kommunikációnak ezt a módját, ezzel az utasítással megpróbáljuk könnyebbé tenni az **FTP tárhelyre** való csatlakozást.

Ahhoz, hogy csatlakozzon az **FTP tárhelyre**, a kommunikációs szándék mellett szükség van a következő adatok megadására:

User name - vagyis az a felhasználói név, amelyet azután közlünk önnel, miután megbeszéltük a szolgálat alkalmazását.

**Password** - a jelszót is közöljük önnel, hiszen a használathoz elengedhetetlen. **Host name** - a kiszolgáló neve – ami gyakorlatilag a tárhely címe.

Az **FTP tárhely** létrehozásának az volt a célja, hogy ügyfeleinkkel gyorsabb adatcserét bonyolítsunk le, vagyis **letölthessenek** (download), illetve **feltölthessenek** (upload) adatokat.

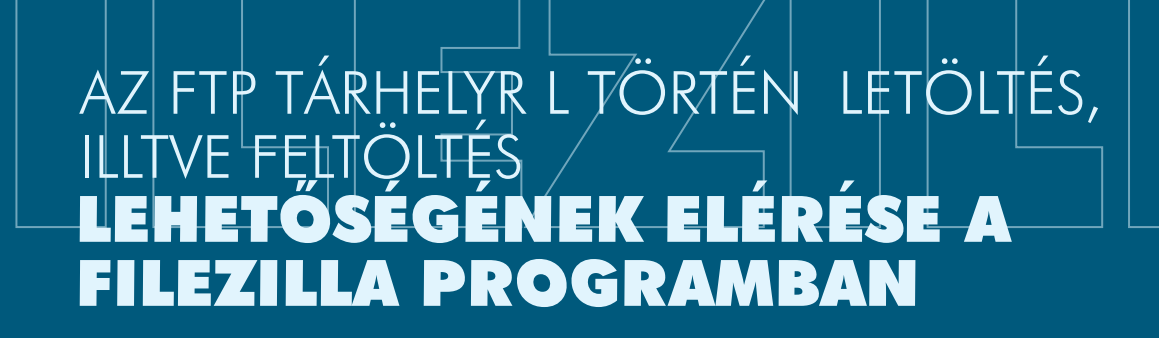

Az FTP tárhelyről való adat letöltésre és feltöltésre különleges programok állnak rendelkezésre ez alkalommal. A FileZilla programot ajánljuk, amelyet az FTP tárhelyről történő adat feltöltésre és letöltésre készítettek, használata díjmentes. A következő oldalakon megtalálják az utasítást, hogyan kell a program révén adatokat feltölteni az FTP tárhelyre.

A csatlakozáshoz szükséges adatok: az ön felhasználói neve, jelszava, Port, és az FTP tárhely száma, vagyis a kiszolgáló neve: sftp.balatonstampa.com).

Amikor megnyitotta a programot, a csatlakozás néhány lépésben megteremthető.

01) Amikor megnyitotta a FileZilla-t a File kijelzőre kattintson és nyissa meg a

|           | 4 Herzita<br>Edit Very Transfer Server Bucktrania Units                                                                                                    |                       |                                                 | - |
|-----------|----------------------------------------------------------------------------------------------------|-----------------------|-------------------------------------------------|---|
| e Manaaer | Str Mysage. Cel-5                                                                                                    | 10.0                  |                                                 |   |
| c Munuger | Capy debant consection to fite Manager                                                                                                    | and for finitement is |                                                 |   |
|           | Nex Sdi Col-1                                                                                                    |                       | 1                                               |   |
|           | Cove lab Carl+W                                                                                                    |                       |                                                 |   |
|           | Epot.                                                                                                    |                       |                                                 |   |
|           | Ppot_                                                                                                    |                       |                                                 |   |
|           | Stea film commity bong edited. Citi-1                                                                                                    |                       | v Rende ide                                     |   |
|           | 0 to 0<br>0 to 0<br>0 to | 1                     |                                                 |   |
|           | Filename Filename Filename                                                                                                    | Last modified         | These Press Fielge Latmodied Permanen Oversifie |   |
|           | SHOUDERN Lood Det                                                                                                    | BURNIN 12-12-25       |                                                 |   |
|           |                                                                                                    |                       |                                                 |   |
|           | 2 dimension                                                                                                    |                       | Red connected.                                  |   |
|           | Severiocal-Ne Simplion Remote Ne                                                                                                    | See Priority Status   |                                                 |   |
|           |                                                                                                    |                       |                                                 |   |
|           |                                                                                                    |                       |                                                 |   |

02) amikor kinyílik a Site Manager ablaka, ott található a New Site

| low Site | Site Manager                                      |                                                                                                    |
|----------|---------------------------------------------------|----------------------------------------------------------------------------------------------------|
| New Site | Select Entry:<br>My Stee<br>SFTP - Balaton Stampa | General       Advanced       Transfer Settings       Charset         Protocol:       FTP - File Transfer Protocol       >         Host:       Port:       >         Encryptian:       Use explicit FTP over TLS if available       >         Logon Type:       Anonymous       >         Dackground color:       None       >         Comments:       * |
|          | New Site New Folder                               | A                                                                                                    |
|          | New Bookmark Rename                               |                                                                                                    |
|          |                                                   |                                                                                                    |

03) Amikor aktiválta az opciót, a May Sites megnevezés alatt egy új mappa jelenik meg amely egy új csatlakozást jelöl, amelyet arról a tárhelyről nevezünk meg (Balaton stampa), amelyhez csatlakozunk jobbról megjelenik egy aktív ablak, amelyben ki kell választani a Protokollt: SFTP-SSH File Transfer Protocol, ezt követően írja be a kiszolgáló Host és a Port nevét. Ahhoz, hogy beírhassa a Felhasználói nevet és a Jelszót, a Logon Type kínálatból a Normal opciót kell megjelölni.

|                                   | Site Manager                              |                      |                                                                                      |                                                                                                    |                   |
|-----------------------------------|-------------------------------------------|----------------------|--------------------------------------------------------------------------------------|----------------------------------------------------------------------------------------------------|-------------------|
| Site Manager,<br>személyes adatok | Select Entry:<br>My Sites<br>SITP - Dalab | npa<br>on Stampa     | General Adh<br>Protocol:<br>Host:<br>Logon Type:<br>User:<br>Password:<br>Background | Anced Transfer Settings Charset SFTP - SSH File Transfer Protocol sftp.balatonstampa.com Po Normal ime_firme color: None | ~<br>ft 2222<br>~ |
|                                   |                                           |                      | Comments:                                                                            |                                                                                                    |                   |
|                                   | New Site                                  | New Folder           | Comments                                                                             |                                                                                                    | ^                 |
|                                   | New Site<br>New Bookmark                  | New Folder<br>Rename |                                                                                      |                                                                                                    | ^                 |

Amikor az adatokat beállította az **OK** gomb megnyomásával mentheti a kapcsolatot, és lépjen ki az editorból (szerkesztésből).

04) Amikor megszerkesztette a kapcsolatot, a csatlakozáshoz a **File** ablak alatti megoldást válassza, vagyis az **Open the Site Manager**, amelyet az alsó képen a kurzor nyilacskája jelöl. Amikor aktiválta a opciót eléri a **Site Manager** ablakot, ahol megtalálhatja az ön által kreált csatlakozást

| Nanaaer | x Country in Manager   Mename   Pressed   Per                                                                                               | Cardinament +                                              |
|---------|----------------------------------------------------------------------------------------------------|------------------------------------------------------------|
|         |                                                                                                    |                                                            |
|         | Londola Di                                                                                                    | Tanan de                                                   |
|         |                                                                                                    |                                                            |
|         | Florance Fibrige Latinudified                                                                                                    | Filmane Filman Filmyr Last-matified Permissions Owner, Ura |
|         | Hereiter March 1997     Hereiter March 1997     Hereiter March 1997     Hereiter March 1997     Hereiter March 1997     Hereiter March 1997 | Not coverbulits are serve                                  |
|         |                                                                                                    |                                                            |
|         | 1 dimension                                                                                                    | Not connected.                                             |
|         | ServerLocal file Direction Remote file Size Pricety Instan                                                                                  |                                                            |
|         |                                                                                                    |                                                            |
|         | Quotured Birs   Ended transfers   Successful transfers                                                                                      |                                                            |
|         | Diseasa the Day Manuser                                                                                                    | () Dest mit                                                |

05) Az ön által kimunkált csatlakozás kiválasztásával a **Connect** jelzésre klikkelve kapcsolatot Teremt az **FTP tárhellyel**.

| elect Entry:                                        |            | General Ad              | dvanced Transfer Settings Charset                                      |
|-----------------------------------------------------|------------|-------------------------|------------------------------------------------------------------------|
| My Sites<br>Balaton Stampa<br>SFTP - Balaton Stampa |            | Protocol:<br>Host:      | SFTP - SSH File Transfer Protocol<br>sftp.balatonstampa.com Port: 2222 |
|                                                     |            | Logon Type:             | s Normal                                                               |
|                                                     |            | User:<br>Password:      | ime_firme                                                              |
|                                                     |            | Background<br>Comments: | d color: None ~                                                        |
| New Site                                            | New Folder |                         | ^                                                                      |
|                                                     | Rename     | 1                       |                                                                        |
| New Bookmark                                        |            |                         |                                                                        |

Connect settings

A felkapcsolódás a már leírt módon történik, az adatok átvitele pedig egyszerűen az egyik ablaktól a másikba történő áthúzással végzendő (vagyis balról jobbra, ami bal oldalon van az ön számítógépe, jobbról viszont az FTP tárhely található).

| And Developing of Section 2012 (1994) Section 2012 (1994) Section  | in viewer                                                                                                    | 6                                                            | Password                                           | Port        | Guicknesset + |                                                    |
|----------------------------------------------------------------------------------------------------|----------------------------------------------------------------------------------------------------|--------------------------------------------------------------|----------------------------------------------------|-------------|---------------|----------------------------------------------------|
| And and a finite of the second of the second | Italian Directory Inting of Types<br>Have Retracting Unit-tory India<br>Lading Unit-tory India<br>Directory Inting of Types<br>Have Directory Inting of Types<br>Have Directory Inting of Types | ter" secondul<br>g el 17"<br>g el 17pester"<br>ter" secondul |                                                    |             |               |                                                    |
| There Repay introduced in the second second  | entidate DA.                                                                                                    |                                                              |                                                    |             | Å             | Tennet de //                                       |
|                                                                                                    | in a f                                                                                                    | filmine filminge<br>filminister<br>Filminister               | Lad Hudffeld<br>Rh/In Her 15025<br>Rh/In Her 16021 |             |               | Prozent Faces Range Lan-exchant Prozents Granution |
| Ananome Ananome<br>Ananome Ananome Ananome Ananome Ananome Ananome Ananome Ananome Ananome Ananome Ananome Ananome Ananome Ananome                                                                                                    | Sindone<br>eventured Ne Do                                                                                                    | nction Remote file                                           |                                                    | San Prody S | the           | jandari Jankoy.                                    |

Az adatok átvitelét követően, vagy amikor meg kívánja szakítani a kapcsolatot, választja a File ablakot és a benne levő Exit opciót. A jelen opció aktiválásával megszakad a kapcsolat a FTP tárhellyel.

| Tria Material                                                                                                    |                    | A                 |               |                |                             |  |
|----------------------------------------------------------------------------------------------------|--------------------|-------------------|---------------|----------------|-----------------------------|--|
|                                                                                                    | Cares              | 0.00              |               |                |                             |  |
| Copy for the convertion of                                                                                                    | a state and per-   | Invest Part       | Guickenwett + |                |                             |  |
| New Sell                                                                                                    | CH-1               |                   |               |                |                             |  |
| CERTIFIC                                                                                                    | Clinew             |                   |               |                |                             |  |
| Depart_                                                                                                    |                    |                   |               |                |                             |  |
| ingota .                                                                                                    |                    |                   |               |                |                             |  |
| show files currently being                                                                                                    | ephil. Chi-l       |                   |               | Terrape des    |                             |  |
| Dir           Image: Second dir           Image: Second dir      < | Dreft)             |                   | Î             |                |                             |  |
| tran 1                                                                                                    | finite filmer      | Interdict         | *             | former these   | Interested American America |  |
|                                                                                                    | care carde         |                   |               |                | Contraction Contraction     |  |
| SRECYCLEBIN                                                                                                    | File fulder        | 05/00/18 13:52:25 |               |                |                             |  |
| System system at provide                                                                                                    | FREPARE -          | 10/10/10 10/07/1  |               |                |                             |  |
|                                                                                                    |                    |                   |               |                |                             |  |
|                                                                                                    |                    |                   |               |                |                             |  |
| i demokram<br>Serveni seri file                                                                                                    | Director Remotella | See Produ         | Sena          | Not connected. |                             |  |
| denderes<br>Sevent Se<br>General Ses   Table (model)                                                                                                    | Denctor Remotella  | Sar Peak          | ) Sona        | Not connected. |                             |  |

Előre is köszönjük az irántunk tanúsított bizalmat reméljük, hogy a jelen Szolgáltatás további együttműködésünk fejlődését szolgálja.

Tisztelettel,

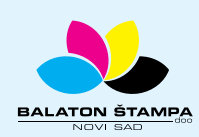

A kapcsolat megszakítása